# Опрос Modbus RTU устройства по Modbus TCP и MQTT через ioThinx 4510

# 1. Настройки последовательного порта

Должны быть такие же как у конечного устройства, подключаемого по каналу RS

| nboard       | Port 1        |   | Port 2       |   |
|--------------|---------------|---|--------------|---|
| tem<br>urity | Port Settings |   |              |   |
| work         | Mode          |   | Baudrate     |   |
| Jule         | RS-485 2-Wire | ~ | 9600         | ~ |
| ial Port     | Parity        |   | Data Bits    |   |
| mai Register | NONE          | ~ | 8            | ~ |
| 0001 +       | Stop Bits     |   | Flow Control |   |
|              | 1             | ~ | None         | ~ |
|              |               |   |              |   |

# 2. Добавление профиля конечного устройства (в том же разделе Serial Port)

| ModbusRTUDev_1 ⊍▼                                 |   |                                                     |
|---------------------------------------------------|---|-----------------------------------------------------|
| Device Setting                                    |   |                                                     |
| Enable Device Device Name ModbusRTUDev_1 Advanced |   | Device ID<br>3                                      |
| Profile Setting - Profile-00                      |   |                                                     |
| Profile Name Profile-00 Start Address 30026       |   | Point Type<br>04: Input Register (R)<br>Length<br>1 |
| 10                                                |   |                                                     |
| IR type<br>WORD                                   | ~ | IR Start Index 0                                    |
| Swapped Value                                     |   |                                                     |
| HighByte & LowByte                                | ~ |                                                     |
| Exception Code Setting - WORD IR Index            | ~ |                                                     |
|                                                   | C | DELETE this Profile                                 |

Важно указать правильные параметры для Modbus RTU – выделены красным.

- Device ID Modbus RTU идентификатор
- Point type код функции, которой нужно опрашивать конечное устройство
- Start Address адрес регистра Modbus RTU устройства с которого начинается опрос
- Length длина опроса (количество регистров)
- Scan Rate частота опроса
- IR type тип данных внутреннего регистра, куда сохраняются данные после опроса
- IR Start Index стартовый адрес ячейки внутреннего регистра, в который сохраняются данные

Например, у нас в примеры в качестве Modbus RTU устройства выступал <u>ioLogik R1212</u> - Модуль удаленного ввода/вывода по RS-485: 8 цифровых входов и 8 настраиваемых цифровых входов/выходов.

Modbus RTU идентификатор взяли из настроек ioLogik R1212

| I/D Configuration       Server Info.       Yearver Settings       Watchdog         Address       Value/Status       Access       Description         330026       0x1393       Read       Vendor ID         330027       0x0003       Read       Unit ID for MODBUS/RTU         330101       Moxa Technologies Inc.       Read       Vendor Name         330022       V1.0       Read       Firmware Revision                                                         | R1                                                              | R1200 Series RS485 I/O Server |        |                        |  |  |  |  |  |  |  |  |
|----------------------------------------------------------------------------------------------------|-----------------------------------------------------------------|-------------------------------|--------|------------------------|--|--|--|--|--|--|--|--|
| VIO Configuration       Server Info.       Server Settings       Watchdog         Address       Value/Status       Access       Description         330026       0x1393       Read       Vendor ID         330027       0x0003       Read       Unit ID for MODBUS/RTU         330101       Moxa Technologies Inc.       Read       Vendor Name         330028       R1212       Read       Product Name         330020       V1.0       Read       Firmware Revision |                                                                 |                               |        |                        |  |  |  |  |  |  |  |  |
| Address     Value/Status     Access     Description       330026     0x1393     Read     Vendor ID       330027     0x0003     Read     Unit ID for MODBUS/RTU       330101     Moxa Technologies Inc.     Read     Vendor Name       330038     R1212     Read     Product Name       330022     V1.0     Read     Firmware Revision                                                                                                    | 💡 I/O Configuration 🔹 Server Info. 📑 Server Settings 🧔 Watchdog |                               |        |                        |  |  |  |  |  |  |  |  |
| 330026     0x1393     Read     Vendor ID       330027     0x0003     Read     Unit ID for MODBUS/RTU       330101     Moxa Technologies Inc.     Read     Vendor Name       330038     R1212     Read     Product Name       330022     V1.0     Read     Firmware Revision                                                                                                    | Address                                                         | Value/Status                  | Access | Description            |  |  |  |  |  |  |  |  |
| 330027     0x0003     Read     Unit ID for MODBUS/RTU       330101     Moxa Technologies Inc.     Read     Vendor Name       330038     R1212     Read     Product Name       330022     V1.0     Read     Firmware Revision                                                                                                    | 330026                                                          | 0x1393                        | Read   | Vendor ID              |  |  |  |  |  |  |  |  |
| 330101     Moxa Technologies Inc.     Read     Vendor Name       330038     R1212     Read     Product Name       330022     V1.0     Read     Firmware Revision       230034     Rud/1510 (02/15/2012)     Read     Firmware Revision                                                                                                    | 330027                                                          | 0x0003                        | Read   | Unit ID for MODBUS/RTU |  |  |  |  |  |  |  |  |
| 330038         R1212         Read         Product Name           330022         V1.0         Read         Firmware Revision           230034         Public 1510 (02/15/2012)         Read         Firmware Release Data                                                                                                    | 330101                                                          | Moxa Technologies Inc.        | Read   | Vendor Name            |  |  |  |  |  |  |  |  |
| 330022 V1.0 Read Firmware Revision                                                                                                    | 330038                                                          | R1212                         | Read   | Product Name           |  |  |  |  |  |  |  |  |
| 220024 Build 2021510 (02/15/2012) Baad Baad                                                                                                    | 330022                                                          | V1.0                          | Read   | Firmware Revision      |  |  |  |  |  |  |  |  |
| SSU024 Dulid SUST ST (USY 1972015) Read Filmware Release Date                                                                                                    | 330024                                                          | Build13031519 (03/15/2013)    | Read   | Firmware Release Date  |  |  |  |  |  |  |  |  |
| 330059 Run Mode and Dual RS485 Read Mode of Operation                                                                                                    | 330059                                                          | Run Mode and Dual RS485       | Read   | Mode of Operation      |  |  |  |  |  |  |  |  |

A остальные параметры по Modbus опросу в таблице в документации (страница 44) <u>https://moxa.ru/files/manuals\_ioLogik/iologik-r1200-series-manual-v3\_4.pdf</u>

Для наглядности запрашивали идентификатор по коду функции 04:input register и адресу регистра 0x754A (в формате hex) перевели в десятичный и в ioThinx указали уже его 30026

# ioLogik R1200 System Modbus Address and Register Map

|   |         | -         |        | _    |                         |    |         |                      | 1                                |
|---|---------|-----------|--------|------|-------------------------|----|---------|----------------------|----------------------------------|
|   | Address | Register  | Access | Туре | Parameter Name          | Fu | inction | Description          |                                  |
|   | (hex)   | (decimal) |        |      |                         | Co | ode     |                      |                                  |
|   | 0x7530  | 330001    | R      | word | SYS_modeIID             | 04 | INPUT   |                      | ]                                |
|   |         |           |        |      |                         | RE | GISTER  |                      | Калькулятор — 🗆 🗙                |
|   | 0x7545  | 330022    | R      | word | SYS_firmwareVersion     | 04 | :INPUT  | 2 words              |                                  |
|   |         |           |        |      |                         | RE | GISTER  |                      | ≡ Программист                    |
|   | 0x7547  | 330024    | R      | word | SYS_firmwareReleaseDate | 04 | :INPUT  | 2 words              |                                  |
|   |         |           |        |      |                         | RE | GISTER  |                      | 75.44                            |
|   | 0x7549  | 330026    | R      | word | SYS_vendorID            | 04 | :INPUT  |                      | /54A                             |
|   |         |           |        |      |                         |    | CIETED  |                      |                                  |
| Г | 0x754A  | 330027    | R      | word | SYS_unitID              | 04 | :INPUT  |                      | HEA 7344                         |
| L |         |           |        |      |                         | RE | GISTER  |                      | DEC 30 026                       |
| _ | 0x754B  | 330028    | R      | word | SYS_serialNumber        | 04 | :INPUT  | 6 words              | OCT 72 512                       |
|   |         |           |        |      |                         | RE | GISTER  |                      | BIN 0111 0101 0100 1010          |
|   | 0x7555  | 330038    | R      | word | SYS_productName         | 04 | :INPUT  | 10 words             | S OWORD MS M                     |
|   |         |           |        |      |                         | RE | GISTER  |                      |                                  |
|   | 0x756A  | 330059    | R      | word | SYS_rs485PortMode       | 04 | :INPUT  | 0: initial-repeater, | :D• Побитовые ∨<br>Сдвиг битов ∨ |
|   |         |           | 1      | 1    | 1                       |    | OTOTER  | 4 1 10 1 1 1 1 100   |                                  |

### 3. Включение работы нужны протоколов

|         | Service Settings | User Settings Account Settings Access Control                |                                                                        | Certificate Settings     |         |         |
|---------|------------------|--------------------------------------------------------------|------------------------------------------------------------------------|--------------------------|---------|---------|
| Service | Settings         |                                                              |                                                                        |                          |         |         |
|         | No.              |                                                              | Service                                                                |                          | TCP/UDP | Po      |
|         | 1                | We                                                           | b Service via HTTP                                                     |                          | TCP     | 80      |
|         | 2                | Wet<br>MUST import the self-signed certificate before enable | D Service via HTTPS<br>ling the web service via https, or the browsers | may block the connection | TCP     | 443     |
|         | 3                | RE                                                           | STful API via HTTP                                                     |                          | TCP     | 80      |
|         | 4                | RES                                                          | STful API via HTTPS                                                    |                          | TCP     | 443     |
|         | 5                | SNM                                                          | P Agent/Trap/Inform                                                    |                          | UDP     | 16      |
|         | 6                | м                                                            | lodbus/TCP Slave                                                       |                          | TCP     | 502     |
|         | 7                | Мо                                                           | odbus/RTU Master                                                       |                          | 855     | 173     |
|         | 8                |                                                              | MQTT Client                                                            |                          | TCP     | 14      |
|         | 9                | IOxpr                                                        | ress/MCC Tool/MXIO                                                     |                          | TCP/UDP | 10124/- |

Далее проверили, что ioThinx 4510 опрашивает конченое устройство R1212 и записывает данные в свой внутренний регистр. Для этого использовали программу modpoll и команду

### modpoll -m tcp -a 1 -r 3841 -c 1 -t 4 192.168.127.113

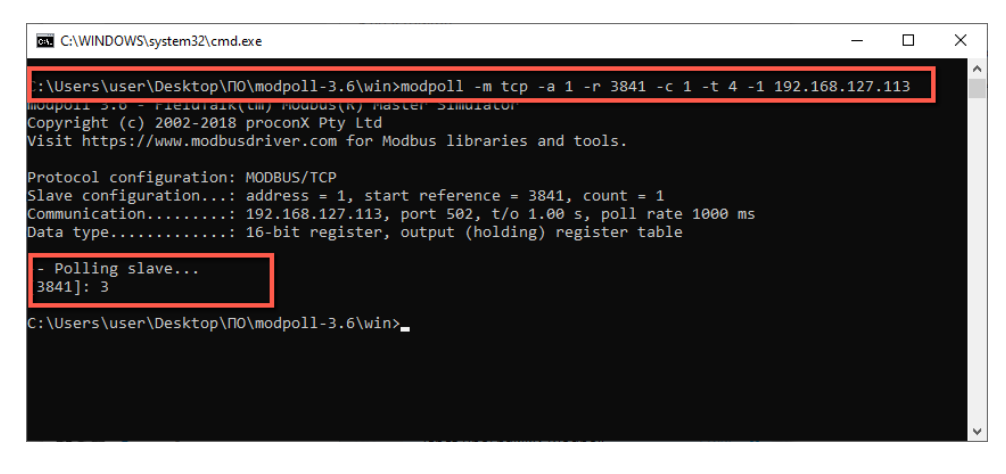

где 3841 — это стартовый адрес внутреннего регистра WIR, в который и писались данные. Программа modpoll имеет начальный адрес опроса 1, поэтому 3841 вместо 3840 как в настройках.

|            | loce                  | us TCP Slaw  |                        |                               |               |                          |                           |        |              |
|------------|-----------------------|--------------|------------------------|-------------------------------|---------------|--------------------------|---------------------------|--------|--------------|
|            | Sel                   | vice Disable | Note: enable/disable t |                               | Filter )      | leywords                 |                           |        |              |
| 1          | 01: Coil Status (R/W) |              |                        | 02: Input Status (R)          | 03: Holding I | Register (R/W)           | 04: Input Register (R)    |        |              |
|            | # Slot ~              |              | Module Name 🗇          | Parameter 0                   | Point<br>Type | Start Address<br>(DEC) 0 | Start Register<br>(DEC) 0 | Length | Data<br>Type |
|            | 1                     | R-01         | 45MR-1600-0            | diCounterValue                | a: •          | 1536                     | 401537                    | 8      | DWOR         |
| 1          | 2                     | R-01         | 45MR-1600-0            | diCounterStatusAll            | 0: 👻          | 48896                    | 448897                    | 1      | WORE         |
|            | 3                     | R-01         | 45MR-1600-0            | diCounterOverflowFlagClearAll | 0. •          | 50944                    | 450945                    | 1      | WORD         |
|            | 4                     | R-00         | ioThinx4510            | firValue                      | 0; 👻          | 4608                     | 404609                    | 128    | REAL         |
|            | 5                     | R-00         | ioThinx4510            | dirValue                      | a: ~          | 4096                     | 404097                    | 128    | DWOR         |
| - <b>г</b> | 6                     | 8.00         | inThiny4510            | witValue                      |               | 2840                     | 402841                    | 64     | woor         |

Параметр считался, значит соединение между ioThinx 4510 и R1212 по RS-485 установлено корректно.

### 4. Настройка МQTT

| MOXA              | ioThinx 4510                                                            |                      | Save & Restart   Logo |
|-------------------|-------------------------------------------------------------------------|----------------------|-----------------------|
| Dashboard         | Connection Settings                                                     | Topic Settin         | gs                    |
| System            | Connection Settings                                                     |                      |                       |
| Security          |                                                                         |                      |                       |
| Network           | Service Enabled                                                         |                      |                       |
| Module            | Note: enable/alsable this service through <u>becamp berrise betangs</u> |                      |                       |
| 1/0               | Broker IP                                                               |                      |                       |
| Serial Port       | 3.67.237.255                                                            |                      |                       |
| Internal Register | Broker Port                                                             | Device ID            |                       |
| Protocol -        | 1883                                                                    | moxa_io_0090e8803161 |                       |
| Modbus            | Keep Alive Interval (Unit: sec)                                         |                      |                       |
| SNMP              | 60                                                                      |                      |                       |
| MQTT              | Retry Period (Unit: sec)                                                |                      |                       |
|                   | 30                                                                      |                      |                       |

ioThinx не воспринимает в качестве адреса брокера доменное имя, поэтому вместо broker.hivemq.com указали адрес 3.67.237.255

| MOXA        | ioThinx 4510    |           |                       |                                |              |            |            | Save & Restart   Logout |
|-------------|-----------------|-----------|-----------------------|--------------------------------|--------------|------------|------------|-------------------------|
| Dashboard   |                 | Cor       | nnection Settings     |                                |              | Topic Se   | ettings    |                         |
| System      | Topic Settings  |           |                       |                                |              |            |            |                         |
| Security    | E               |           |                       | UNUSED 255                     |              |            |            |                         |
| Module      |                 |           |                       | Filter Value                   | Attribute En | able Disab | le WIR     | 128 result(s)           |
| 1/0         | A Batch Edit    |           |                       |                                |              |            |            |                         |
| Serial Port | Enable Enable   | Disable Q | oS QoSO QoSI Qo       | oS 2 Retained ON OFF           |              |            |            |                         |
| Protocol -  | Trigger Interva | I 5 (Un   | it: sec) On Change 50 | ) (Unit: %)                    |              |            |            |                         |
| Modbus      |                 |           | Publisher             |                                |              | Subscri    | ber        |                         |
| SNMP        | # Enable        | Slot Ch   | nannel Topic          |                                | QoS          | Retained   | Trigger    | Condition               |
| MQTT        | 1 010           | R-00 W    | IR-00 ioThinx_4510/   | read/ioThinx_4510@WIR-00/wirVi | alue 0 🗸     | OFF        | Interval   | 5<br>(Unit: sec)        |
|             | 2               | R-00 W    | IR-01 ioThinx_4510/   | read/ioThinx_4510@WIR-01/wirVa | alue 0 🗸     |            | Interval 💊 | (Unit: sec)             |
|             | 3               | R-00 W    | IR-02 ioThinx_4510/   | read/ioThinx_4510@WIR-02/wirV  | alue 0 🗸     | OFF        | Interval 💊 | (Unit: sec)             |

Включение нужных топиков (формируются автоматически):

Для опроса по MQTT использовали бесплатный брокер <u>https://www.hivemq.com/public-mqtt-broker/</u> В веб клиенте отображалось запрашиваемое значение

| Connection                         |                              |          |        |         | connected                     | *     | ; |
|------------------------------------|------------------------------|----------|--------|---------|-------------------------------|-------|---|
| Publish                            |                              |          |        | ~       | Subscriptions                 | ~     | 2 |
| Topic<br>testtopic/1               | 0                            | vS<br>v  | Retain | Publish | Add New Topic Subscrip        | otion |   |
| Message                            |                              |          |        |         | oos: 2<br>ioThinx_4510/read/i | ×     |   |
| Messages                           |                              |          |        | *       |                               |       |   |
| 2021-06-02 11:40-46<br>{"Value":3} | Topic ioThins_4510/read/ioTh | hinx_45  | Qot. 0 |         |                               |       |   |
| 2021-00-02 11-40-43<br>{"value":3} | Topic: ioThins_4510/read/oTh | hiru;_45 | Q01 0  |         |                               |       |   |